الباب الثالث منهج البحث

أ- نوع ومدخل البحث نوع البحث هو البحث الميدان (Field Resescrh) عن فعالية استراتيجية مسابقة ألعاب الفريق (Teams Games Tournaments) على إتقان المفردات العربية لدى طلبة الصف الثامن بمدرسة المتوسطة الإسلامية الحكومية ٣ بنجرماسين بمدخل كمي (Kuantitatif). لذالك قام الباحث باستخدم مدخل الكمي . وقفا لسيف الدين أزوار ، البحث الممدخل الكمي ضغط تحليله في البيانات عدد المصنوع بطريقة الاحصاء.<sup>(</sup>

ب- تصميم البحث يستخدم الباحث في هذا البحث شبه التجريبي (Quasi Eksperiment) وفقا لنذير، المنهج التنجريبي هو الملاحظة في ظل الحالة المصنوع وينظم الباحث، والبحث التجريبية هو البحث الزمام بموجود مضاربة مالية على موضوع البحث مع موجود الضابطة.<sup>٢</sup> فصول الملاحظة يعطي المعاملة المختلفة. هدفه هو لمعرفة موجد وغيره فر تأثير العقب معاملة مختلفة.

ج- محتمع وعينة البحث

<sup>&</sup>lt;sup>1</sup> Saifudiin azwar, *Metode Penelitian* (Yogjakarta: Pustaka Pelajar, 2005), hlm 5

<sup>&</sup>lt;sup>2</sup> Nazir, Metode Penelitian (Jakarta: Ghalia Indonesia, 1999), hlm. 74

المجتمع في هذا البحث هو الطلبة الذين يدرسون اللغة العربية في الصف الثامن بمدرسة المتوسطة الإسلامية الحكومية ٣ بنجرماسين عام الدراسي ٢٠١٧/٢٠١٦ بعدد الطلبة ٢٩٦ التي يتكون من ١٢٩ رجال و ١٦٥ نساء.

فعينة البحث الذي عرضه الباحث هوطلبة صف الثامن (ح) و (ط) وعددهم ٦٨ طالبا. ويقسم الطلبة في ذلك الصف إلى فرقتين بالعشوائية، اختار الباحث الفصلين بأسلوب العينة القصدية بعد نظر البحث عدد الطلبة في الصف الثامن. وهي كما في الجدول ٣٠١:

|              | الفصل      | الجملة | البيان            |
|--------------|------------|--------|-------------------|
| د– البيانات  | الثامن (ح) | ٣٥     | الجموعة الضابطة   |
| ومصادرها     | الثامن (ط) | ٣٣     | الجموعة التجريبية |
| ۱ – البيانات | الجملة     | ٦٨     |                   |

أما البيانات المحتاجة في هذا البحث فاقسم إلى نوعين، هما البيانات الأساسية والبيانت الفرعية. أ) البيانات الأساسية

أما البيانات الأساسية في هذا البحث تحصل عليها من نتائج الاختبار القبلي و البعدي

المقصود بالاختبار القبلي هو الاختبار الذي عقد قبل التعلم يتم تنفيذ البرنامج بمدف تحديد قدرة الطلبة بداية أما الاختبار البعدي فهو عكس من الاختبار القبلي ، الاختبار البعدي هو اختبار يتم ذالك قبل نحاية البرنامج التعلم. و الهدف من ذالك هو تحديد قدرة نحاية الطلبة بعد حضور برنامج التعلم.

> ب) البيانات الفرعية. هذه البيانات عبارة عن تصور عام على محل البحث وهي تشتمل على: أولا : تصوير العام عن موقع البحث ومصادرها رئيس المدرسة ثانيا : أجهزة المدرسة ثالثا : حالات الطلبة

# ه- أساليب جميع البيانات

## و- تصميم القياسات

في هيكال يسّر المرحلة تحليل البيانات في الباب الرابع، فالمقتض شيئ ما صحة للقيس في هذا البحث، كما التالي:

## المؤشر :

نتيجة الاختبار الأخير الطلبة في اتقان مفردات بمدة الساعة

## كيفية قياس:

طريقة تقدير حصل تعليم الطلبة باستخدام رومز من عثمان و سيتياوان وهو:

#### N=<u>Skor Perolehan</u> X 100 Skor Maksimal

البيان:

N = قيمة الأخير<sup>°</sup>

ز- أسلوب تحليل البيانات

بعد جمع البيانات من قيمة الطلبة في المفردات في المجموعة التجربية والمجموعة الضابطة. ثمّ عمل الباحث بطريقة كمّية. و بعد ذلك عمل الباحث التحليل أو تعدّها باستخدام الأرقام الإحصاءات.

يستخدم الباحث إحصاءات التحليل يعني اختبار المختلفة، يعني ليعرف الحاصل من اختبار القبلى واختبار البعدى لطلبة الصف الثامن بناء مدرسة المتوسطة الإسلامية الحكومية ٣ بنجرماسين باستخدام: المتوسط، الإنحراف المعيارى، الاختبار التجانس، و الاختبار Tو الاختبار U ( Mann Withnney )

فاستعمل الباحث IBM SPSS Statistik Versi 24 لنيل البيانات في استخدام الاختبارات السابقة :

۱ - المتوسط (Mean)

عند سودجان أن لتثبيت مؤهلات نتيجة التعلم الحصول للطلة يستطيع أن يعرف من خلال المعدل، وأما خطوات تحليله كما تلي: أولا : إفتح 24 SPSS Versi 24 ثانيا : اختار Variabel View وشغل بالمجموعة التجربية والمجموعة الضابطة ثالثا : اختار Data View منفل بالمجموعة التجربية والمجموعة الضابطة مالثا : اختار Data View وشغل بالمجموعة التجربية والمجموعة الضابطة رابعا : انقر فوق القائمة Analyze- Descriptive – Statistics – Descriptive خامسا : أدخل نتائج الطلبة إلى المربع المتغير س سادسا :انفر Options – Centang Mean, Std, Devition Dan Variance سادسا : انفر Options – Statistics – Description Dan Variance

<sup>&</sup>lt;sup>3</sup> Usman dan Setiawati, Upaya Optimalisasi Kegiatan Belajar Mengajar, (Bandung: PT. Remaja Rosda Karya Ofset, 2001), hlm. 136.

## ۲-الانحراف المعياري (Standar Deviasi)

المعياري الانحراف أو الانحاف القياس العينة المستخدمة في احنساب لاختبار الطبيعية. واستخدمت الباحثة برناميج IBM SPSS Statistik V.24 لتحليل البيانات من نتائج المعياري الانحراف بخطوات التحليل كما يلي: أولا : إفتح 24 SPSS Versi 24 ثانيا : اختار Variabel View وشغل بالمجموعة التجربية والمجموعة الضابطة ثالثا : اختار Data View وشغل بالمجموعة التجربية والمجموعة الضابطة رابعا : انقر فوق القائمة Analyze - Descriptive – Statistics – Descriptive حامسا : أدخل نتائج الطلبة إلى المربع المتغير س سادسا : انفر 00 من

### ٢- الاختبار الطبيعية

كان الاختبار الطبيعيي مستخدما لمعرفة الطبيعية من توزيع البيانات. ممتحن طبيعية البيانات التي تحصل في البحث استخدم اختبار قلمغروف – سمرنوف

( Kolmogorov-Smirrnov) في بيانات كميا سوف يستطيع عملية الاختبار Statistik Parametik بشرط تلك البيانات عادية، تلك البيانات العادية. الاختبار الطبيعة. أما خطوات تحليلها يعني:

- أولا : إفتح برناميج SPSS Versi 24
- ثانيا : اختار Variable View- Isi Name Dengan Eksperiment Dan Kontrol
  - ثالثا : اختار Data View Isi Nilai Sesuai Kelompoknya
  - رابعا: انقر فوق القائمة Analyze- Non Parametik Test-1 Sample K-S

خامسا : أدخل المجموعتين إلى Test Variable List

سادسا : اختبار " المربع الاختبار" Test Distribution في باختبار الطبيعية سابعا : انفر Ok.

> و الخلاصة من هذه التحليلة : Ha إذا قيمة (2-tailed) 2,005 Asymp.Sig (2-tailed) فالبيانات الطبيعية

Ho إذا قيمة (2-tailed) فالبيانات غير الطبيعية Ho

"-الاختبار التجانس (Uji Homogenitas)

وبعد توزيع البيانات الطبيعية ثم يفعل الباحث اختبار التجانس هنا باستخدام برنامج Versi 24 (SPSS(Statistical Package For Social Science لمعرفة هل قيمة الطلبة تحانيس أم لا . و خطوات اختبارها كما يلي:

- أولا : افتح برناميج SPSS Versi 24
- ثانيا : شغل Nilai Ke Baris 1 Dan Kelompok Ke Baris 2
- ثالثا : انقل قيمة الطلبة إلى البيانات View المحتمعة الضابطة و المحتمعة التجربية
  - رابعا : إختبار Analyze Compare Means One Way Anovva
    - خامسا: أدخل مغايير إلى Dependet List Dan Factor List
- سادسا : انقر Analyze ثم اختار في الصندوق Homogenety Of Variance Test
  - سابعا : انقر Next و Ok.
  - وأصل أخذ القرار في الإختبار التجانس :
  - Haإذا قيمة (2-tailed) مالتحانس >0,05 Asymp.Sig

Ho إذا قيمة (2-tailed) فغير التجانس Ho (2-tailed) فغير التجانس إذا كانت نتائجه الطبيعية والتجانس فاستخدمت باختبار (T) وإذا غير الطبيعية أو غير التجانس فاستخدمت باختبار (U)

### T - الاختبار

هذه الاختبار مهدوفة لمقارنة هل العينة توجد الفروق الواضح من عينة الأخرى. الاختبار المستخديمة هي Independent- Sample T Test حساب الاختبار T باستخدام برجحة SPSS Versi 24 . وأما خطوات اختبارها كما تلي:

أولا : أدخل قيمة الطلبة إلى المغير Data View صف الضابط وصف التجريب ثانيا : البيانات Data View موخورة ب صف التجريب هو المجموعة الأولى وصف الضابط هو المجموعة الثانية

ثالثا : : Analyze, Pilih Compare, Lalu Pilih Independent- Sample

رابعا : وانقل قيمة الاختبار إلى صندوق اختبار المغير "س" خامسا : أدخل المجتمع إلى صندوق " المجتمع المغير" سادسا : انقل Defline Groups سادسا : أخزر المجموعة الأولى (الأول) والمجموعة الثانية (الثاني) سامنا : انقر Next و 0k سامنا : انقر Next و 0k سامنا : انقر Next و 0k سامنا : انقر المحتبار هي: الخلاصة من هذه الاختبار هي: الخلاصة من هذه الاختبار هي: والاختبار البعدي الموق قبل وبعد الاختبار القبلي وإذا قيمة (2-tailed) وإذا قيمة (2-tailed) والاختبار البعدي الموق •- اختبار مان وتنى (Mann Whitnney) أو ( اختبار U)

إذا البيانات التحليلية غير التوزيع الطبيعي فالمستخدمها اختبار مان وتني أو يسمى أيضا باختبار U و إذا كانت الشرط باراميتريتها لم تتحقق. و تستخدم هذه الطريقة لاختبار الهدف من اختلاف السكانين. وأما خطوات اختباره برجمة IBM SPSS Statistik V.24 كما يلي :

أولا : أدخبار تجربية بقيمة اختلي قيمة الطلبة إلى المغير المجتمعة الضابطة و المجتمعة التجربية البيانات View بقيمة اختبار متوسط المحتوى

ثانيا : مزخورة بالمحتمعة الضابطة هي المحتمع الأولى و المحتمع التجربية هي و المحتمع الثاني.

ثالثا : Analyze شم اختبار ، Nonparametrik Test – Legacy Dialogs شم اختبار ۲ Samples

رابعا : أدخلي قيمة اختبار متوسط المحتوي إلى الصندوق Test Variable Test

خامسا : أدخل المجتمع إلى الصندوق Grouping Variable

سادسا : انقر Define Groups

سابعا : أخزر المجموعة الأولى أ (الأولى) و المجموعة الثاني ب (الثاني)

ثامنا : انقر Next و Ok

و أصل أخذ القرار في الاختبار :

Ha: إذا قيمة (2-tailed) فتوجد الفروق بين المجموعتين

فلا توجد الفروق 0,05< (Asymp.Sig (2-tailed): إذا قيمة Ho